## Inserting Elements

| Image Manager           |        | Opens the image dialog                                                                                                    |
|-------------------------|--------|----------------------------------------------------------------------------------------------------|
|                         | Ctrl+G | The image dialog allows you to insert, upload, create thumbnails and set image properties.                                                                                                    |
|                         |        | Uploading Images                                                                                                    |
| Document Manager        |        | Opens the document manager dialog                                                                                                    |
| <b>₽</b>                |        | The document manager dialog allows you to insert a predefined document at the cursor position into the editor.                                                                                                    |
|                         |        | Uploading Documents                                                                                                    |
| Insert a Hyperlink      |        | Makes the selection a hyperlink.                                                                                                    |
|                         | Ctrl+K | This button allows you to create a hyperlink from the selected text, number or<br>image. In the hyperlink dialog, you need to choose the type of link you want to<br>insert: Hyperlink, Anchor or E-mail.                            |
|                         |        | Managing Hyperlinks                                                                                                    |
| Remove Hyperlink        |        | Removes hyperlink from the selected text, number or image.                                                                                                    |
| -                       | Ctrl+K | Select an image/text in a hyperlink, anchor or e-mail link and click this button to remove the link.                                                                                                    |
| Insert Special Characte | er     | Inserts special character(s). (™, ©, ∑, €, \$, etc)                                                                                                    |
| Ω -                     |        | Click this button to display a dropdown list with the built-in special characters.<br>Select a character to insert at the cursor position. If the character you want to<br>insert is not in the list, please contact your developer. |